## **Registrazione alla piattaforma PAGO IN RETE**

Con riferimento alle diverse tipologie di versamenti che le famiglie ogni anno corrispondono alla scuola (assicurazione, visite d'istruzione, progetti, contributo volontario ecc.) si comunica, che il Liceo Statale A. Rosmini attiverà a partire dal **01/03/2021** il servizio telematico di pagamento Pago in Rete, così come da comunicazione Prot. n.**2050** del **01/03/2021**.

Per accedere al servizio è necessario possedere le credenziali di accesso al portale del Ministero dell'Istruzione o disporre delle credenziali SPID.

#### Come accedere

Per accedere al servizio Pago In Rete occorre disporre di **username** e **password** (credenziali).

- Se si possiede un'**identità digitale SPID** (Sistema Pubblico di Identità Digitale) è possibile accedere con le credenziali SPID del gestore che ti ha rilasciato l'identità (selezionando "Entra con SPID").
- Il genitore ha presentato una domanda d'iscrizione on-line può accedere con <u>le stesse</u> credenziali utilizzate per l'iscrizione del figlio.
- I docenti possono utilizzare le credenziali Polis di cui sono in possesso.

Se non si dispone delle credenziali è possibile ottenerle effettuando la registrazione al servizio cliccando sul link\_**Registrati** del sito Pago in Rete.

Nella pagina "Registrati" occorre fare 4 semplici passaggi:

- 1. inserire il codice fiscale e seleziona la casella di sicurezza "Non sono un robot"
- 2. compilare la scheda con i dati anagrafici e inserire un indirizzo email personale attivo (da digitare due volte per sicurezza)
- 3. verificare la correttezza di tutti i dati inseriti e selezionare "CONFERMA I TUOI DATI", altrimenti se si riscontrassero degli errori, cliccare su "torna indietro" per tornare al passaggio precedente ed effettuare le correzioni necessarie
- per completare la registrazione accedere infine alla casella e-mail (indicata al punto 2), visualizzare la e-mail ricevuta da "MIUR Comunicazione" e cliccare sul link presente nel testo

Completata la registrazione si riceve una seconda e-mail con le credenziali (username e password) per accedere al servizio Pago In Rete.

Per ulteriori informazioni su come registrarsi si comunica il link verso un apposito tutorial:

https://www.youtube.com/watch?v=E r-EH1D2Mg

Al **primo accesso** al servizio viene richiesto di modificare a tuo piacimento la password provvisoria che hai ricevuto con la seconda e-mail. La nuova password deve avere almeno 8 caratteri, contenere un numero, una lettera maiuscola e una lettera minuscola.

Se si dispone delle credenziali è possibile accedere al servizio Pago in Rete cliccando sul link: ACCEDI

Solo per il primo accesso al servizio dei pagamenti verrà richiesta l'accettazione preliminare delle condizioni sulla privacy.

IMPORTANTE: gli utenti che sono già registrati a POLIS (es. Iscrizioni On Line, Istanze On Line) potranno accedere al servizio Pago In Rete con le stesse credenziali di accesso, senza dover effettuare una nuova registrazione.

Tutti i genitori, delegati, tutori o responsabili genitoriali devono registrarsi sulla piattaforma telematica **PAGO IN RETE** entro **mercoledì 31 marzo.** 

Di seguito i passaggi da effettuare per la registrazione sul portale Pago in Rete:

#### ISCRIZIONE A SERVIZI PAGO IN RETE – PAGAMENTO ELETTRONICO CONTRIBUTI ALUNNI

Per eseguire l'iscrizione al servizio Pago in rete eseguire le seguenti operazioni:

Loggarsi al **Portale PAGO IN RETE del MIUR** dal seguente link:<u>https://iam.pubblica.istruzione.it/iam-</u> ssum/registrazione/step1?lang=it&spid=true&goto=https://pagoinrete.pubblica.istruzione.it:443/Pars2Client-user/

oppure ricercare su un motore di ricerca "PAGO IN RETE", registrati.

#### **PASSAGGIO 1**

Al passaggio 1 la procedura richiede il Cod. Fiscale del Genitore/Tutore e la spunta su Non sono un robot

| Passaggio 1 P                | assaggio 2                     | Passaggio 3 | $\geq$ | Passaggio 4 |   |
|------------------------------|--------------------------------|-------------|--------|-------------|---|
| Codice fiscale *:            |                                |             |        |             | - |
| NTN CHEOHE I ZCUOSQ          |                                |             |        |             |   |
| Controllo di sicurezza: sele | zionare la casella s           | sottostante |        |             |   |
| Von sono un robot            | reCAPTCHA<br>Privacy - Termini |             |        |             |   |

## **PASSAGGIO 2**

- Al Passaggio 2 inserire i dati anagrafici e di residenza del Genitore/Tutore.
- E' obbligatorio spuntare i "termini e condizioni" e la presa visione del "Trattamento dei dati personali".

| Passaggio 1                                              | Passaggio 2 | Passaggio 3 | $\rangle$ | Passaggio 4      |
|----------------------------------------------------------|-------------|-------------|-----------|------------------|
| Codice fiscale inserito:                                 |             |             |           | Non modificabile |
| NTNER 2/51250250                                         |             |             |           |                  |
| Nome *:                                                  |             |             |           |                  |
| GAPPIELE                                                 |             |             |           |                  |
| Cognome *:                                               |             |             |           |                  |
| ANTermo                                                  |             |             |           |                  |
| Data di nascita *:                                       |             |             |           |                  |
| 12 🗸                                                     | Maggio      | ~           |           | 1984 🗸           |
|                                                          |             |             |           |                  |
| Nazione di nascita *:                                    |             |             |           |                  |
| Nazione di nascita *:<br>Italia                          |             |             |           | ~                |
| Nazione di nascita *:<br>Italia<br>Regione di nascita *: |             |             |           | ~                |

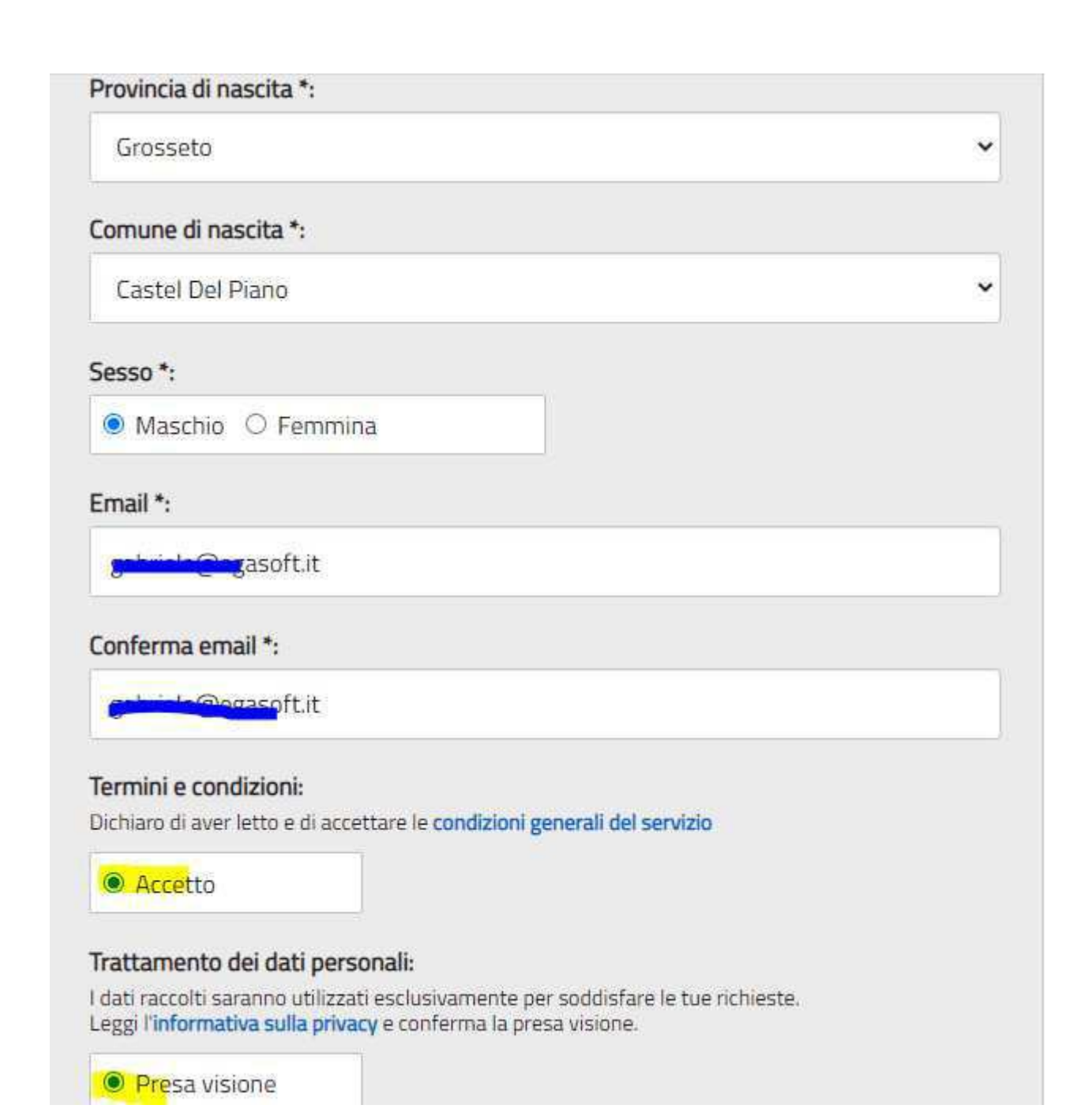

Si richiama l'attenzione sulla necessità di indicare un indirizzo e-mail presidiato in quanto sarà utilizzato dal sistema per tutte le notifiche successive.

### **PASSAGGIO 3**

Al passaggio 3 è richiesta la conferma dei dati, riepilogati a video:

| Passaggio 1 Passag                | gio 2 Passaggio 3 Passaggio 4   |
|-----------------------------------|---------------------------------|
| Codice fiscale:                   |                                 |
| Cognome:                          | Nome:                           |
| Email:                            | Data di nascita:                |
| gabriele <mark>@agaaaft.ib</mark> | 12/05/1984                      |
| Nazione di nascita:               | <b>Provincia di nascita:</b>    |
| Italia                            | Grosseto                        |
| Comune di nascita:                | Sesso:                          |
| Castel Del Piano                  | M                               |
| Termini e condizioni:             | Trattamento dei dati personali: |
| Accetto                           | Presa visione                   |

#### **PASSAGGIO 4**

Seguirà una e\_mail all'indirizzo impostato con il seguente messaggio:

MIUR Comunicazione <noreply@istruzione.it>

a me 🔻

Ciao Calendaria

per completare la registrazione ai nuovi servizi del MIUR clicca sul link che trovi di seguito oppure incollalo sul tuo browser:

http://iam.pubblica.istruzione.it/iam-ssum//registrazione/perfezionaRegistrazione/?token=1b0IUD0hZJz3WY852Beo

Le credenziali di accesso verranno inviate successivamente a questo indirizzo email.

Cliccando sul link indicato segue il messaggio seguente:

# Indirizzo email verificato

La tua utenza è stata creata correttamente.

I dati di accesso sono stati inviati al tuo indirizzo email.

Al primo accesso ti verrà richiesto di cambiare la password provvisoria.

## VAI ALLA PAGINA DI LOGIN

Seguirà una seconda Email con le credenziali di accesso come di seguito indicato.

MIUR Comunicazione <noreply@istruzione.it>

a me 🔻

Ciao Guericio

la tua utenza è stata creata correttamente. Di seguito trovi le credenziali da utilizzare per poter accedere ai servizi del MIUR:

Username: gabriels entopine1) Password: php-2002.da

Ti ricordiamo che la password fornita dovrà essere cambiata al primo accesso.

Facendo l'accesso all'indirizz:o <u>https://iam.pubblica.istruzione.it/iam-ssum/sso/login</u> occorrerà impostare le credenziali sopra indicate:

| g-t-i-t-series t |                      |
|------------------|----------------------|
| Password:        | Password dimenticata |
|                  |                      |
|                  | ENTRA                |

Il Sistema imporrà il cambio password con il seguente messaggio:

# Cambio password obbligatorio

E' la prima volta che accedi all'area riservata oppure è stato effettuato un reset della password.

Prima di continuare è necessario modificare la password che ti è stata assegnata automaticamente.

Potrai raggiungere la pagina richiesta al termine dell'operazione.

## **MODIFICA PASSWORD**

Modificare la password e confermare con il tasto INVIA

# Cambio password

| •••••                     | f                     |
|---------------------------|-----------------------|
| Nuova password*:          | Requisiti password () |
|                           | f                     |
|                           |                       |
| Conferma nuova password*: |                       |

Segue:

# Informazione

La tua password è stata modificata con successo

TORNA ALL'AREA RISERVATA

Una volta tornati all'area riservata sulla sinistra espandere **Tutti i servizi**, scegliere sotto la P "Pago in rete" e conferma "Termini e condizioni".

## Termini e condizioni:

Ho letto l'informativa e presto il consenso al trattamento dei miei dati personali per le finalità di cui sopra.

| Accetto |       |  |
|---------|-------|--|
|         | INVIA |  |

Con l'Invio la procedura rimanderà alla pagina seguente:

Il genitore utilizzerà la funzione "Pago in rete Scuole" per i pagamenti verso la Scuola.

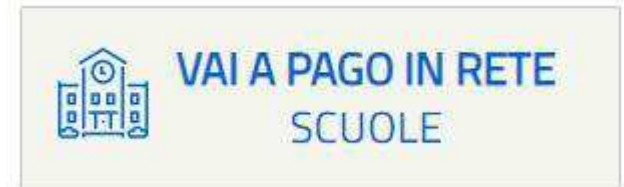

**Con i successivi accessi all'indirizzo** <u>https://pagoinrete.pubblica.istruzione.it/parsWeb/</u> la procedura proporrà la seguente maschera dove sono indicati i servizi a disposizione dei Genitori/Tutori :

| Home      | Versamenti volontari                   | Visualizza pagamenti                    | Gestione consensi                                | Richiedi assistenza    | Area riservata   Esci |
|-----------|----------------------------------------|-----------------------------------------|--------------------------------------------------|------------------------|-----------------------|
| Ho        | me                                     |                                         |                                                  |                        | 0                     |
| II sisten | na <b>Pago In Rete</b> consente la vis | ualizzazione e il pagamento deg         | gli avvisi tele <mark>m</mark> atici, relativi a | tasse e                | $\sim$                |
| contribu  | uti scolastici, emessi dalle segre     | terie scolastiche per gli alunni fr     | equentanti. Con Pago In Re                       | te è possibile         |                       |
| anche e   | eseguire versamenti volontari a        | favore degli istituti scolastici.       |                                                  | 1                      |                       |
| Potrai v  | visualizzare gli avvisi telematici o   | li pagamento emessi dagli istitut       | ti di frequenza per gli alunni                   | associati dalle        |                       |
| scuole a  | al tuo profilo. In caso di mancata     | a visualizzazione degli avvisi cor      | ntatta l'istituto scolastico di fr               | equenza                |                       |
| dell'alur | nno, per comunicare le eventual        | i informazioni mancanti per l'ass       | ociazione. Per ogni alunno                       | associato al tuo 🛛 🔪 . |                       |
| profilo r | riceverai dal sistema sulla tua ca     | sella di posta elettronica persor       | ale sia le notifiche degli avv                   | isi telematici di      |                       |
| pagame    | ento emessi dalla scuola di frequ      | uenza dell'alunno che le notifiche      | e dei pagament <mark>i</mark> che sono st        | ati eseguiti con       |                       |
| Pago In   | n Rete.Potrai inoltre scaricare dii    | ettamente dall'applicazione l'att       | estazione di pagamento vali                      | da per eventuali       |                       |
| detrazio  | oni fiscali.                           |                                         |                                                  |                        |                       |
| Per ma    | ggiori dettagli è possibile consul     | tare il <u>Manuale Utente</u> e visiona | re le <u>FAQ</u> .                               |                        |                       |